# Gyors telepítési útmutató Start

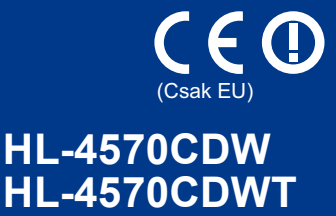

Mielőtt először használná a készüléket, a készülék beállításához és telepítéséhez olvassa el a Gyors telepítési útmutató című dokumentumot. A Gyors telepítési útmutató című dokumentumot más nyelveken is megtekintheti a következő webhelyen: http://solutions.brother.com/.

#### 🖉 Megjegyzés

Nem minden modell kapható az összes országban.

|            | A <u>FIGYELMEZTETÉS</u> olyan lehetséges veszélyhelyzetet jelöl, amely, ha nem kerülik el, súlyos, akár végzetes sérüléseket eredményezhet.  |
|------------|----------------------------------------------------------------------------------------------------|
| ▲ VIGYÁZAT | A <u>VIGYÁZAT</u> olyan lehetséges veszélyhelyzetet jelöl, amely, ha nem kerülik el, kisebb vagy közepesen súlyos sérüléseket eredményezhet. |

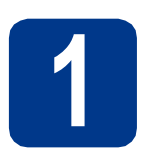

## Csomagolja ki a készüléket

#### ▲ FIGYELEM

- A készülék csomagolása műanyag tasakokat tartalmaz. A műanyag tasak nem játék. A fulladásveszély elkerülése érdekében tartsa távol a tasakokat a csecsemőktől és a kisgyermekektől, és a megfelelő módon dobja ki azokat.
- A készülék nehéz, kb. 21,0 kg súlyú. A sérülések elkerülése érdekében legalább két ember emelje a készüléket. Amikor a készüléket leteszi, ügyeljen arra, hogy az ujjai ne csípődjenek be.
- Alsó tálcaegység használata esetén azt a készülékről leszerelve szállítsa.

#### 🖉 Megjegyzés

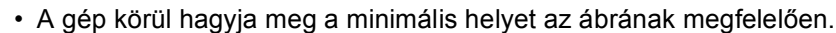

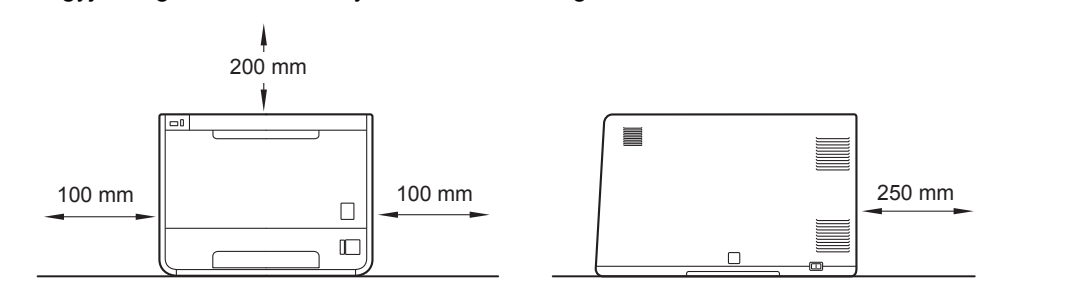

- · A dobozban található alkatrészek az országtól függően eltérőek lehetnek.
- · Javasoljuk, hogy őrizze meg az eredeti csomagolást.
- Ha valamilyen okból szállítani kell a készüléket, a szállítás során előforduló sérülések megelőzésére gondosan csomagolja be a készüléket az eredeti csomagolásba. A készüléket a szállító cégnél megfelelően biztosítani kell. A készülék újbóli becsomagolásának útmutatóját a *Használati útmutató* dokumentum *A* készülék szállítása című szakaszában találja.
- Ezen Gyors telepítési útmutató illusztrációi a HL-4570CDW készüléket ábrázolják.
- Az interfész kábel nem szabvány tartozék. A használni kívánt csatlakozónak (USB vagy hálózati) megfelelő kábelt vásároljon.

#### USB kábel

Olyan USB 2.0 kábelt (A/B típusú) használjon, amely legfeljebb 2 méter hosszú.

#### Hálózati kábel

10BASE-T vagy 100BASE-TX gyors Ethernet hálózathoz (Fast Ethernet Network) történő csatlakozáshoz 5. kategóriájú (vagy nagyobb átviteli sebességű) közvetlen csavart érpárt használjon.

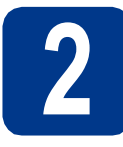

#### Távolítsa el a csomagolóanyagot a készülékről

#### FONTOS

Még NE csatlakoztassa a hálózati tápkábelt.

- Távolítsa el a nyomtatóról a csomagoláshoz használt szalagot.
- Nyissa ki az MP tálcát ①, távolítsa el a műanyag lapot ② az MP tálca tartójáról, majd zárja be az MP tálcát.

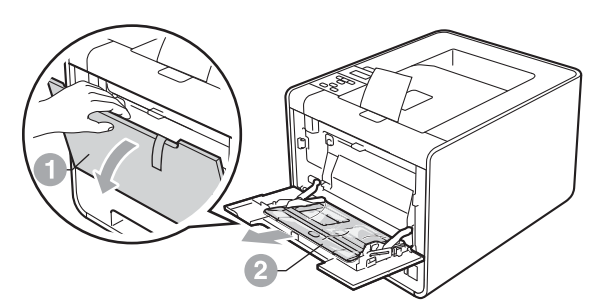

C Nyomja meg az előlapnyitó gombot, és nyissa fel az előlapot. Távolítsa el a szilikagélcsomagot ①.

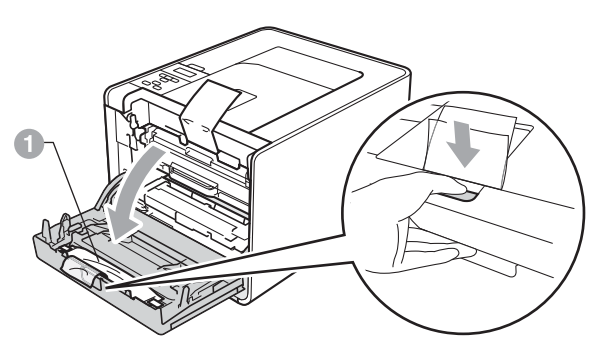

▲ VIGYÁZAT

NE egye meg a szilikagélt. Azonnal dobja ki azt.

- **d** Fogja meg a dobegység zöld fogantyúját, és húzza ki ütközésig.
- Fogja meg a narancssárga csomagolóanyagot, és távolítsa el.
- f Távolítsa el a 4 narancssárga csomagolórészt.

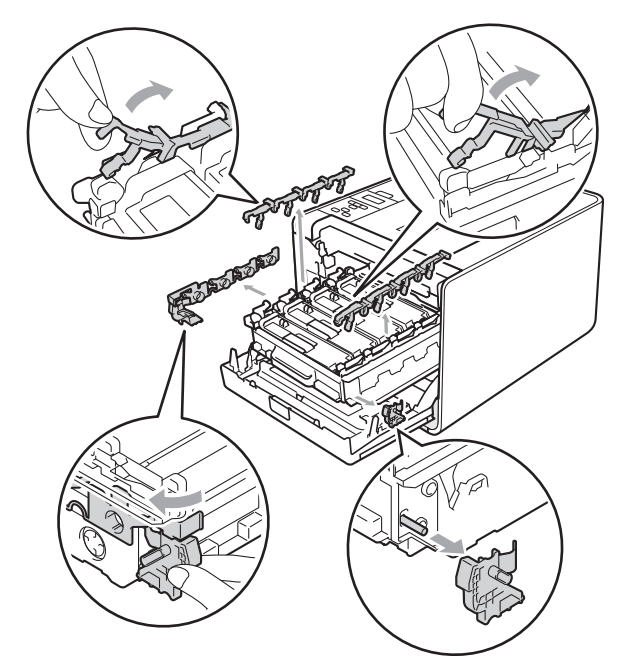

- 9 Határozottan tolja vissza a dobegységet a készülékbe.
- h Zárja le a készülék előlapját.

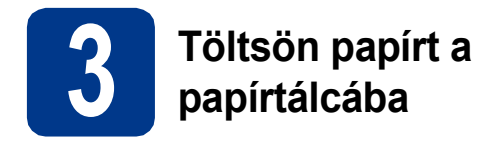

A papírtálcát húzza ki teljesen a készülékből.

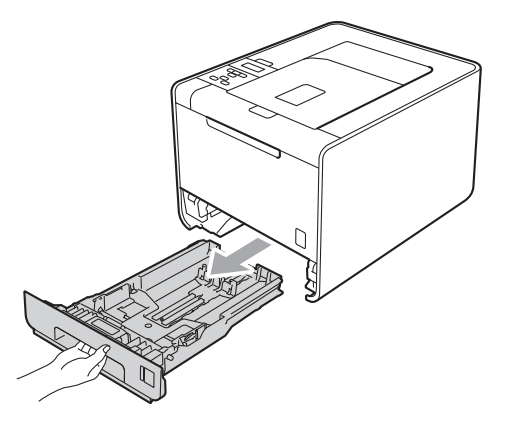

Miközben lenyomva tartja a zöld színű papírvezető kioldókart ①, tolja addig a papírvezetőket, amíg a papírhoz nem illeszkednek. Ellenőrizze, hogy a lapvezetők szilárdan rögzítve vannak-e vájataikban.

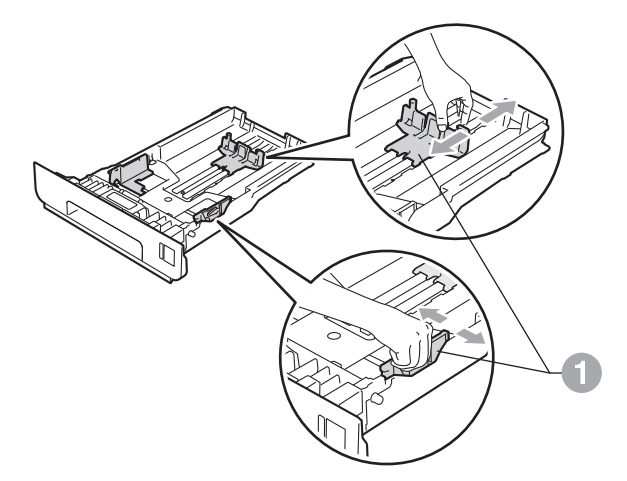

C Alaposan pörgesse át a papírköteget, hogy elkerülje a lapelakadást vagy hibás adagolást. d He

Helyezzen papírt a tálcába, és ellenőrizze a következőket:

- A papír a papírtálca maximum papírjelzése (VVV) alatt legyen.
   A papírtálca túltöltése papírelakadást okozhat.
- Az az oldal, melyre nyomtatni kíván, lefelé nézzen.
- A megfelelő adagolás érdekében a papírvezetők érjenek hozzá a papír oldalaihoz.

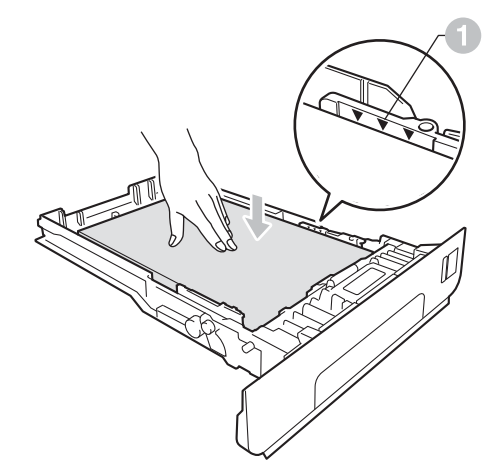

- Határozottan helyezze vissza a papírtálcát a készülékbe. Ellenőrizze, hogy teljesen be vane helyezve a készülékbe.
- További információkat az ajánlott papírtípusokról a *Használati útmutató* dokumentum *Használható papírok és más nyomtatási adathordozók* című szakaszában talál.

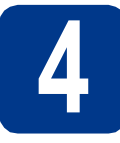

# Tesztoldal nyomtatása

FONTOS

Még NE csatlakoztassa az interfész kábelt.

 Csatlakoztassa a hálózati tápkábelt a készülékhez, majd egy fali aljzathoz.

Távolítsa el a készülék hálózati kapcsolóját takaró címkét, majd kapcsolja be a készüléket.

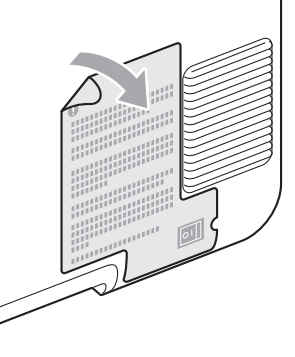

C Ha a készülék bemelegedett, az LCD-kijelzőn megjelenik a Ready felirat.

#### Megjegyzés

A kijelzőt megemelve beállíthatja annak szögét.

Nyomja meg az Go gombot. A készülék kinyomtat egy tesztoldalt. Ellenőrizze a kinyomtatott oldalt.

#### 🖉 Megjegyzés

Ez a funkció nem érhető el azután, hogy az első nyomtatási munkát elküldte a számítógépéről a nyomtatóra.

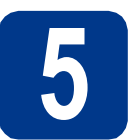

# Állítsa be a nyelvet

- A + vagy gomb segítségével válassza ki a General Setup lehetőséget.
   Nyomja meg az OK gombot.
- Nyomja meg az OK gombot a Local Language kiválasztásához.
- C Nyomja meg a + vagy gombot a nyelv kiválasztásához.

Nyomja meg az **OK** gombot.

#### Most menjen a

A következő oldalra a nyomtató-illesztőprogram telepítéséhez.

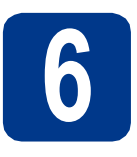

# Válassza ki a kapcsolat típusát

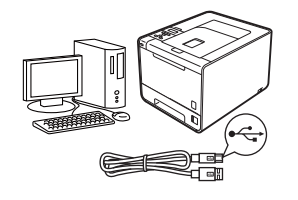

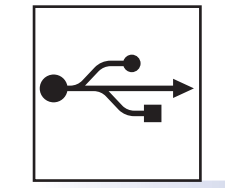

# USB-interfész használata esetén

Windows® esetén: 6 oldal Macintosh esetén: 7 oldal

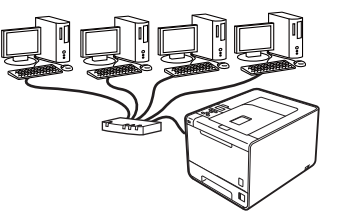

# Vezetékes hálózat esetén

Windows<sup>®</sup> esetén: 8 oldal Macintosh esetén: 10 oldal

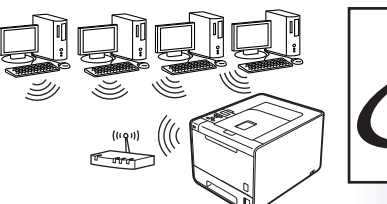

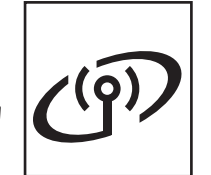

# Vezeték nélküli hálózat esetén

Windows<sup>®</sup> és Macintosh esetén: 11 oldal

## 🖉 Megjegyzés

A készülékhez tartozó legújabb illesztőprogramokat és segédprogramokat a http://solutions.brother.com/ címen elérhető Brother Solutions Center webhelyről töltheti le.

Macintosh

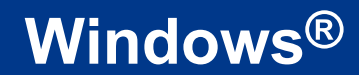

## Windows® rendszeren használt USB-interfészkábel esetén

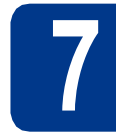

# A telepítés előtt

- Győződjön meg róla, hogy számítógépe be van kapcsolva, és rendszergazdaként jelentkezett be.
- Kapcsolja ki a készüléket, és győződjön meg róla, hogy az USB-interfész kábel NINCS csatlakoztatva a készülékhez, majd kezdje meg a nyomtató-illesztőprogram telepítését. Ha már csatlakoztatta a kábelt, húzza ki azt.

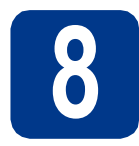

#### A nyomtatóillesztőprogram telepítése

A CD-ROM meghajtóba helyezze be a telepítő CD-ROM-ot. Ha a rendszer kéri, válassza ki a modellt és a nyelvet.

#### 🖉 Megjegyzés

Ha nem jelenik meg automatikusan a Brother képernyő, nyissa meg a **Sajátgép (Számítógép)** ablakot, kattintson duplán a CD-ROM ikonjára, majd kattintson duplán a **start.exe** fájlra.

Kattintson az Meghajtószoftver telepítése lehetőségre, majd kattintson az Igen gombra, ha elfogadja a licencszerződést.

#### Megjegyzés

- Windows Vista<sup>®</sup> és Windows<sup>®</sup> 7 felhasználók esetén, ha megjelenik a Felhasználói fiókok felügyelete képernyő, kattintson az Engedélyezés vagy az Igen gombra.
- Ha telepíteni kívánja a PS illesztőprogramot (BR-Script3 nyomtató-illesztőprogramot), válassza a Custom Install (Egyéni felhasználó telepítés) lehetőséget, és kövesse a képernyőn megjelenő utasításokat.
- C Kövesse a képernyőn megjelenő utasításokat, amíg meg nem jelenik ez a képernyő.

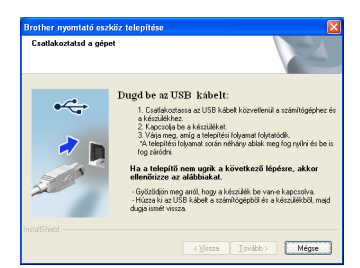

Csatlakoztassa az USB-kábelt a készülék jellel megjelölt USB-csatlakozójához, majd csatlakoztassa a kábelt a számítógéphez.

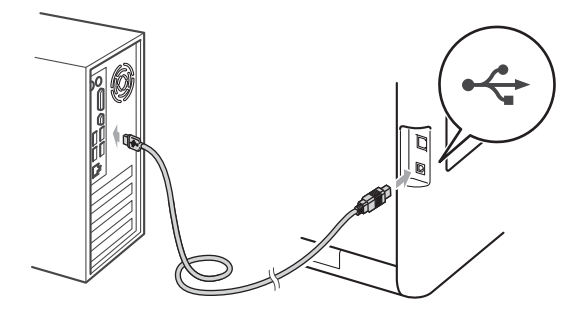

Kapcsolja be a készüléket, és a telepítés befejezéséhez kövesse a képernyőn megjelenő utasításokat.

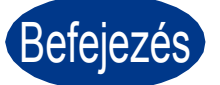

#### Ezzel a telepítés befejeződött.

#### Megjegyzés

- A biztonsági beállításoktól függően előfordulhat, hogy a készülék vagy a szoftverének használatakor megjelenik a Windows rendszerbiztonság vagy egy vírusirtó szoftver ablaka. A folytatáshoz engedélyezze az ablakot.
- XML Paper Specification nyomtató meghajtó

Az XML Paper Specification nyomtató meghajtó a legmegfelelőbb illesztőprogram abban az esetben, ha az XML Paper Specification dokumentációt használó alkalmazásokból nyomtat. Töltse le a legfrissebb nyomtatóillesztőt a Brother Solutions Center http://solutions.brother.com/ weboldaláról.

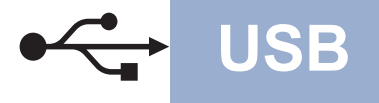

# Macintosh számítógépen használt USB-interfészkábel esetén

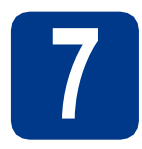

# A telepítés előtt

Győződjön meg róla, hogy a készülék csatlakozik az elektromos hálózatra, és a Macintosh számítógép BE van kapcsolva. Rendszergazdai jogosultságokkal rendelkező felhasználóként kell bejelentkeznie.

#### **•** FONTOS

Ha Mac OS X 10.4.10 rendszert használ, frissítse azt Mac OS X 10.4.11 - 10.6.x rendszerre. (A használt Mac OS X rendszerre vonatkozó legfrissebb információkért és illesztőprogramokért látogassa meg a <u>http://solutions.brother.com/</u> címen elérhető webhelyet.)

#### 🖉 Megjegyzés

Ha telepíteni kívánja a PS illesztőprogramot (BR-Script3 nyomtató-illesztőprogram), keresse fel a Brother Solutions Center webhelyét a <u>http://solutions.brother.com/</u> címen, az illesztőprogram letöltéséhez kattintson a Letöltések hivatkozásaira azon az oldalon, amelyen az adott modell található, és tekintse meg a telepítési utasításokkal kapcsolatos gyakori kérdéseket.

Csatlakoztassa az USB-kábelt a készülék jellel megjelölt USB-csatlakozójához, majd csatlakoztassa a kábelt a Macintosh számítógéphez.

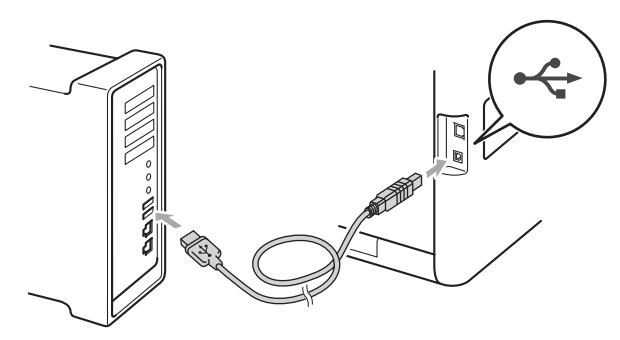

C Győződjön meg róla, hogy a készülék hálózati kapcsolója bekapcsolt helyzetben van.

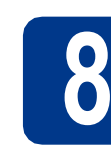

#### A nyomtatóillesztőprogram telepítése

- A CD-ROM meghajtóba helyezze be a telepítő CD-ROM-ot.
  - USB

Kattintson duplán a Start Here OSX (OSX kezdje itt) ikonra. Kövesse a képernyőn megjelenő utasításokat.

#### 🖉 Megjegyzés 🕒

A telepítés befejezése néhány percet vehet igénybe.

C Kövesse a képernyőn megjelenő utasításokat, amíg meg nem jelenik ez a képernyő. Válassza ki készülékét a listából, majd kattintson az OK gombra.

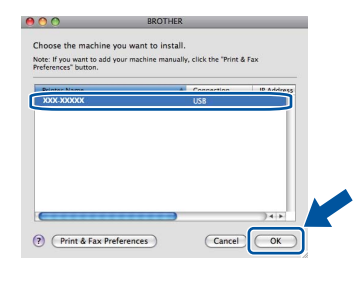

Amikor ez a képernyő megjelenik, kattintson a **Next** (Tovább) gombra.

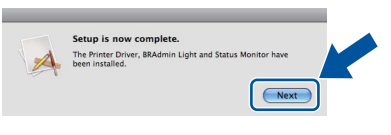

#### 🖉 Megjegyzés

d

Amikor megjelenik a **Brother Support** (Brother támogatás) képernyő, válassza ki a kívánt elemeket, és kövesse a képernyőn megjelenő utasításokat.

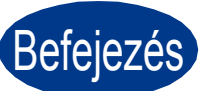

Ezzel a telepítés befejeződött.

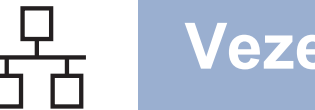

# Windows<sup>®</sup> rendszeren használt vezetékes hálózati interfészkábel esetén (egyenrangú (Peer-to-Peer) hálózat esetén)

a

b

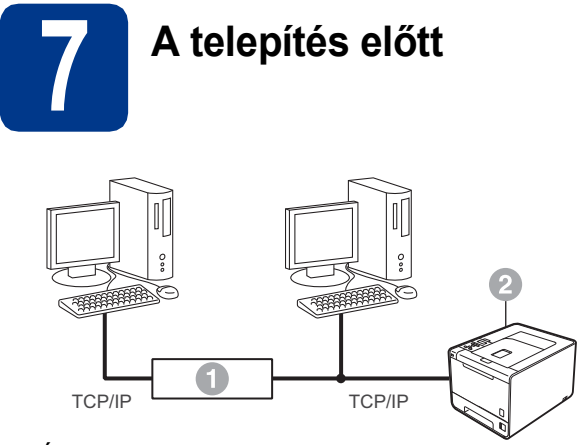

- Útválasztó
- Ø Készülék

#### 🖉 Megjegyzés

Ha a készüléket hálózatra kívánja csatlakoztatni, javasoljuk, hogy a telepítés előtt lépjen kapcsolatba a rendszeradminisztrátorával.

- Győződjön meg róla, hogy számítógépe be van kapcsolva, és rendszergazdaként jelentkezett be.
- D Távolítsa el a védősapkát a LAN csatlakozóról.

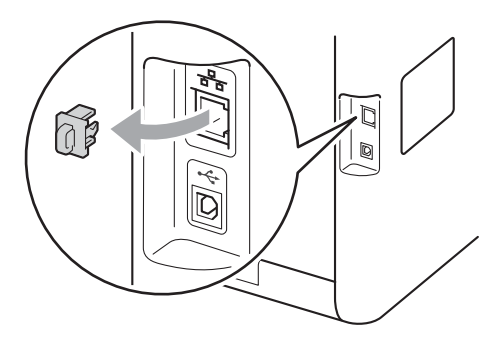

C Csatlakoztassa a hálózati kábelt a B jellel megjelölt LAN csatlakozóhoz a nyomtatón, majd a hálózati elosztó (hub) egyik szabad portjához.

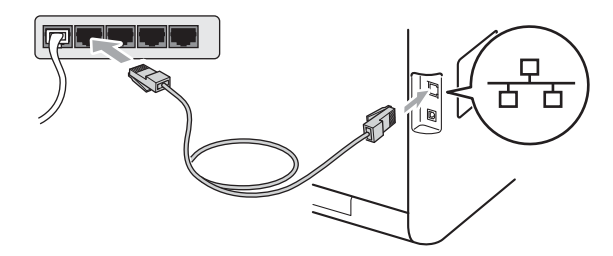

Győződjön meg róla, hogy a készülék hálózati kapcsolója bekapcsolt helyzetben van.

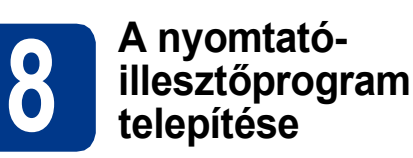

A CD-ROM meghajtóba helyezze be a telepítő CD-ROM-ot. Ha a rendszer kéri, válassza ki a modellt és a nyelvet.

#### Megjegyzés

Ha nem jelenik meg automatikusan a Brother képernyő, nyissa meg a **Sajátgép (Számítógép)** ablakot, kattintson duplán a CD-ROM ikonjára, majd kattintson duplán a **start.exe** fájlra.

Kattintson az **Meghajtószoftver telepítése** lehetőségre, majd kattintson az **Igen** gombra, ha elfogadja a licencszerződést.

#### Megjegyzés

- Windows Vista<sup>®</sup> és Windows<sup>®</sup> 7 felhasználók esetén, ha megjelenik a Felhasználói fiókok felügyelete képernyő, kattintson az Engedélyezés vagy az Igen gombra.
- Ha telepíteni kívánja a PS illesztőprogramot (BR-Script3 nyomtató-illesztőprogramot), válassza a Custom Install (Egyéni felhasználó telepítés) lehetőséget, és kövesse a képernyőn megjelenő utasításokat.
- C A telepítés befejezéséhez kövesse a képernyőn megjelenő utasításokat.

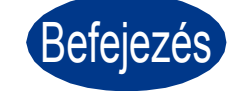

#### Ezzel a telepítés befejeződött.

#### 🦉 Megjegyzés

- Ha egy adott IP-címet használ a készülékhez, a Rendszerindítási módot állítsa a Statikus értékre a vezérlőpult használatával. További információkat a Hálózati használati útmutató dokumentum Hálózat menü című szakaszában talál.
- A biztonsági beállításoktól függően előfordulhat, hogy a készülék vagy a szoftverének használatakor megjelenik a Windows rendszerbiztonság vagy egy vírusirtó szoftver ablaka. A folytatáshoz engedélyezze az ablakot.
- XML Paper Specification nyomtató meghajtó Az XML Paper Specification nyomtató meghajtó a legmegfelelőbb illesztőprogram abban az esetben, ha az XML Paper Specification dokumentációt használó alkalmazásokból nyomtat. Töltse le a legfrissebb nyomtatóillesztőt a Brother Solutions Center http://solutions.brother.com/ weboldaláról.

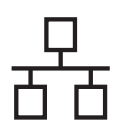

# Windows<sup>®</sup>

## Windows® rendszeren használt vezetékes hálózati interfészkábel esetén (megosztott hálózati felhasználók esetén)

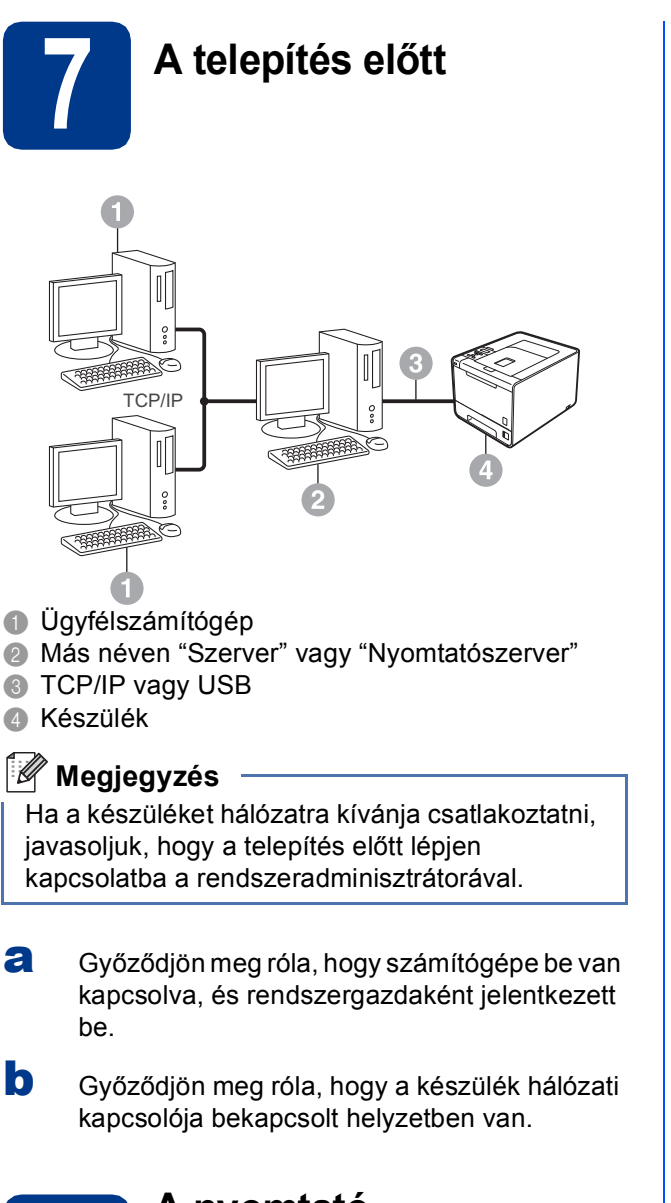

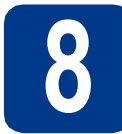

#### A nyomtatóillesztőprogram telepítése

- a A CD-ROM meghajtóba helyezze be a telepítő CD-ROM-ot. Ha a rendszer kéri, válassza ki a modellt és a nyelvet.
- Megjegyzés

Ha nem jelenik meg automatikusan a Brother képernyő, nyissa meg a Sajátgép (Számítógép) ablakot, kattintson duplán a CD-ROM ikonjára, majd kattintson duplán a start.exe fájlra.

b Kattintson az Meghajtószoftver telepítése lehetőségre, majd kattintson az Igen gombra, ha elfogadja a licencszerződést.

#### Megjegyzés

- Windows Vista<sup>®</sup> és Windows<sup>®</sup> 7 felhasználók esetén, ha megjelenik a Felhasználói fiókok felügyelete képernyő, kattintson az Engedélyezés vagy az Igen gombra.
- Ha telepíteni kívánja a PS illesztőprogramot (BR-Script3 nyomtató-illesztőprogramot), válassza a Custom Install (Egyéni felhasználó telepítés) lehetőséget, és kövesse a képernyőn megjelenő utasításokat.
- С Kövesse a képernyőn megjelenő utasításokat, amíg meg nem jelenik ez a képernyő. Válassza ki készülék várakozási sorát, majd kattintson az OK gombra.

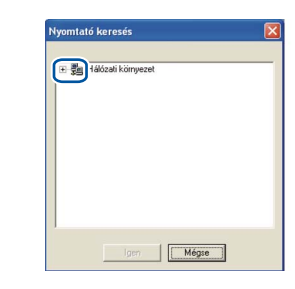

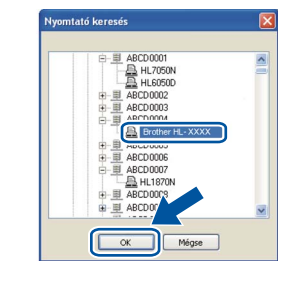

#### 🦉 Megjegyzés

Ha nem ismeri a hálózati várakozási sor nevét és helyét, lépjen kapcsolatba a rendszergazdával.

d A telepítés befejezéséhez kövesse a képernyőn megjelenő utasításokat.

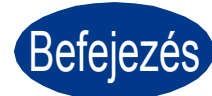

#### Ezzel a telepítés befejeződött.

#### Megjegyzés

- A biztonsági beállításoktól függően előfordulhat, hogy a készülék vagy a szoftverének használatakor megjelenik a Windows rendszerbiztonság vagy egy vírusirtó szoftver ablaka. A folytatáshoz engedélyezze az ablakot.
- XML Paper Specification nyomtató meghajtó

Az XML Paper Specification nyomtató meghajtó a legmegfelelőbb illesztőprogram abban az esetben, ha az XML Paper Specification dokumentációt használó alkalmazásokból nyomtat. Töltse le a legfrissebb nyomtatóillesztőt a Brother Solutions Center http://solutions.brother.com/ weboldaláról.

Vezetékes hálóza

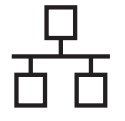

# **Macintosh**

## Macintosh számítógépen használt vezetékes hálózati interfészkábel esetén

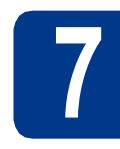

# A telepítés előtt

Győződjön meg róla, hogy a készülék csatlakozik az elektromos hálózatra, és a Macintosh számítógép BE van kapcsolva. Rendszergazdai jogosultságokkal rendelkező felhasználóként kell bejelentkeznie.

#### **9** FONTOS

Ha Mac OS X 10.4.10 rendszert használ, frissítse azt Mac OS X 10.4.11 - 10.6.x rendszerre. (A használt Mac OS X rendszerre vonatkozó legfrissebb információkért és illesztőprogramokért látogassa meg a <u>http://solutions.brother.com/</u> címen elérhető webhelyet.)

#### 🖉 Megjegyzés

Ha telepíteni kívánja a PS illesztőprogramot (BR-Script3 nyomtató-illesztőprogram), keresse fel a Brother Solutions Center webhelyét a <u>http://solutions.brother.com/</u> címen, az illesztőprogram letöltéséhez kattintson a Letöltések hivatkozásaira azon az oldalon, amelyen az adott modell található, és tekintse meg a telepítési utasításokkal kapcsolatos gyakori kérdéseket.

b

Távolítsa el a védősapkát a LAN csatlakozóról.

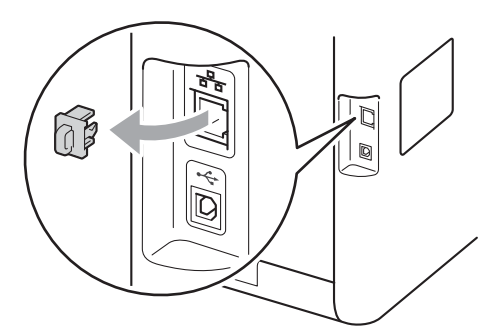

C Csatlakoztassa a hálózati kábelt a rejelel megjelölt LAN csatlakozóhoz a nyomtatón, majd a hálózati elosztó (hub) egyik szabad portjához.

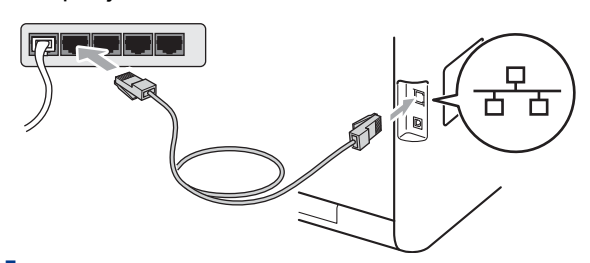

d G ka

Győződjön meg róla, hogy a készülék hálózati kapcsolója bekapcsolt helyzetben van.

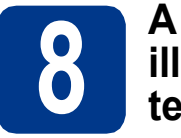

#### A nyomtatóillesztőprogram telepítése

- A CD-ROM meghajtóba helyezze be a telepítő CD-ROM-ot.
- Kattintson duplán a Start Here OSX (OSX kezdje itt) ikonra. Kövesse a képernyőn megjelenő utasításokat.

#### 🦉 Megjegyzés 🕒

A telepítés befejezése néhány percet vehet igénybe.

C Kövesse a képernyőn megjelenő utasításokat, amíg meg nem jelenik ez a képernyő. Válassza ki készülékét a listából, majd kattintson az OK gombra.

| te: If you want to add yo | ur machine manu | ally, click the "Print & | Fax        |
|---------------------------|-----------------|--------------------------|------------|
| ferences" button.         |                 | _                        |            |
| frinter Name              |                 | A Connection             | IP Address |
| INTIG ANY ANNA P          | hannaaanj       | INCLINUTA                | Recordsort |
|                           |                 |                          |            |
|                           |                 |                          |            |
|                           |                 |                          |            |
|                           |                 |                          |            |
|                           |                 |                          |            |
|                           |                 |                          |            |
|                           |                 |                          |            |

#### 🖉 Megjegyzés

Ha több azonos modell is csatlakoztatva van a hálózathoz, a modellnév mögött megjelenik a készülék MAC-címe (Ethernet-címe).

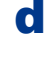

Amikor ez a képernyő megjelenik, kattintson a **Next** (Tovább) gombra.

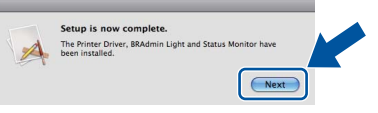

#### 🖉 Megjegyzés 🚽

Amikor megjelenik a **Brother Support** (Brother támogatás) képernyő, válassza ki a kívánt elemeket, és kövesse a képernyőn megjelenő utasításokat.

Befejezés Ezzel a telepítés befejeződött.

#### 🦉 Megjegyzés

Ha egy adott IP-címet használ a készülékhez, a Rendszerindítási módot állítsa a Statikus értékre a vezérlőpult használatával. További információkat a Hálózati használati útmutató dokumentum Hálózat menü című szakaszában talál.

10

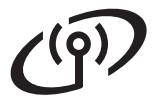

## Vezeték nélküli hálózati interfész használata esetén

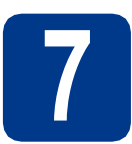

## Mielőtt elkezdené

#### **•** FONTOS

- Ha a készüléket hálózatra kívánja csatlakoztatni, javasoljuk, hogy a telepítés előtt lépjen kapcsolatba a rendszeradminisztrátorával. A telepítéshez ismernie kell vezeték nélküli hálózatának beállításait.
- Ha korábban konfigurálta a készülék vezeték nélküli beállításait, vissza kell állítania a nyomtatókiszolgáló gyári alapbeállításait.
  - 1. A készülék + vagy gombjának segítségével válassza ki a Hálózat lehetőséget, majd nyomja meg az OK gombot.
  - 2. A + vagy gomb segítségével válassza ki a Hál. alapáll. lehetőséget, majd nyomja meg az OK gombot.
  - 3. Nyomja meg az + gombot a Null. kiválasztásához. Amikor megjelenik a Újraindítás OK?, nyomja meg a + gombot a Igen kiválasztásához.

Infrastructure mód

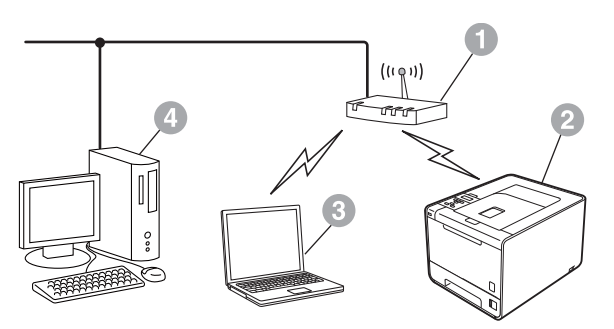

- Hozzáférési pont/útválasztó
- Vezeték nélküli hálózati készülék (az Ön készüléke)
- Vezeték nélküli kapcsolatra képes számítógép a hozzáférési ponthoz/útválasztóhoz csatlakoztatva
- Vezetékes kapcsolattal rendelkező számítógép a hozzáférési ponthoz/útválasztóhoz csatlakoztatva

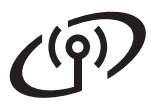

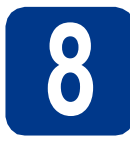

# Ellenőrizze a hálózati környezetet (Infrastruktúra mód)

Az alábbi utasításokban két módszert talál arra, hogy miként telepítse Brother készülékét vezeték nélküli hálózati környezetben.

#### 🖉 Megjegyzés

A készülék bármely más vezeték nélküli környezetben történő telepítésének utasításait lásd: Hálózati használati útmutató.

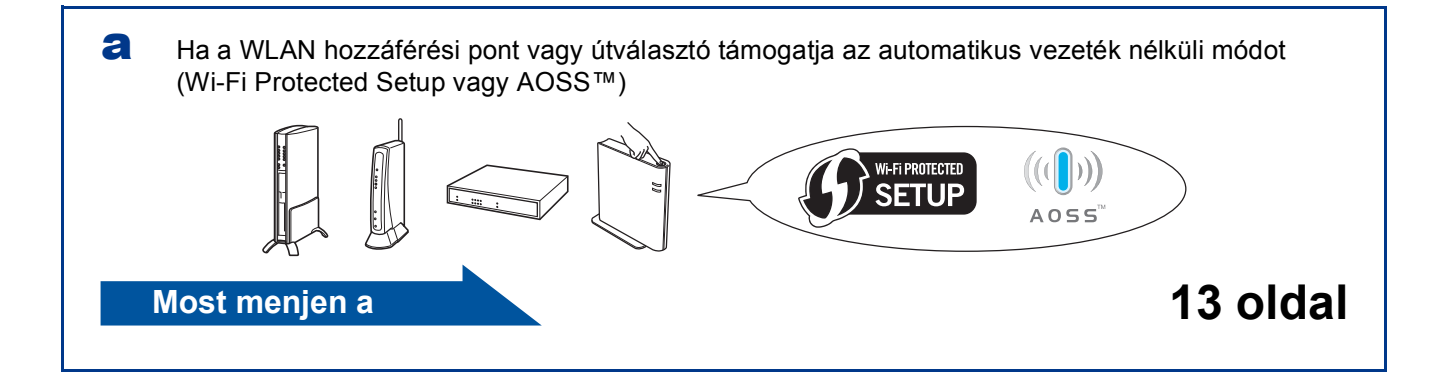

Ha a WLAN hozzáférési pont vagy útválasztó nem támogatja a Wi-Fi Protected Setup vagy AOSS™ módszert, jegyezze le a WLAN hozzáférési pont vagy útválasztó vezeték nélküli hálózati beállításait.

#### **9** FONTOS

A vezeték nélküli biztonsági információk hiányában ne kérje a Brother vevőszolgálat segítségét. A hálózati biztonsági beállítások megkereséséhez nem áll módunkban segítséget nyújtani.

| Hálózat neve (SSID/ESSID) | Hálózati kulcs |
|---------------------------|----------------|
|                           |                |

Példa:

| Hálózat neve (SSID/ESSID) | Hálózati kulcs |
|---------------------------|----------------|
| HELLO                     | 12345678       |

#### 🖉 Megjegyzés

- Ha ezek az információk nincsenek a birtokában (hálózat neve (SSID/ESSID) és hálózati kulcs), nem folytathatja a vezeték nélküli telepítést.
- Hol találhatók ezek az információk (hálózat neve (SSID/ESSID) és hálózati kulcs)?
  - 1. Tekintse meg a WLAN hozzáférési ponthoz/útválasztóhoz mellékelt dokumentációt.
  - 2. A kezdeti hálózati név a gyártó neve vagy a modell neve is lehet.
  - 3. Ha a biztonsági információk nincsenek birtokában, forduljon az útválasztó gyártójához, a rendszeradminisztrátorhoz vagy az internetszolgáltatóhoz.

14 oldal

Most menjen a

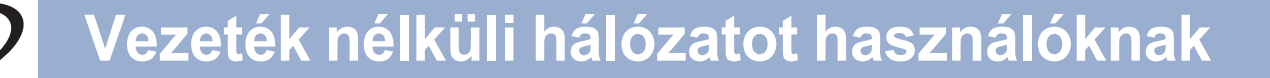

### A Brother készülék csatlakoztatása a vezeték nélküli hálózathoz

#### 9 A vezeték nélküli beállítások konfigurálása az automatikus vezeték nélküli mód használatával

Győződjön meg arról, hogy a WLAN hozzáférési ponton/útválasztón megtalálható az alább látható Wi-Fi Protected Setup vagy AOSS™ szimbólum.

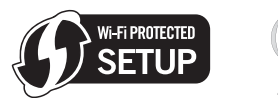

b

- A Brother készüléket helyezze el a Wi-Fi Protected Setup vagy AOSS™ módszert támogató hozzáférési pont/útválasztó hatótávolságán belül. A hatótávolság a környezettől függően eltérő lehet. Lásd a hozzáférési ponthoz/útválasztóhoz mellékelt utasításokat.
- C A készülék + vagy gombjának segítségével válassza ki a Hálózat lehetőséget, majd nyomja meg az **OK** gombot.

A + vagy a - gomb segítségével válassza ki a WLAN lehetőséget, majd nyomja meg az **OK** gombot.

A + vagy a - gomb segítségével válassza ki a WPS/AOSS lehetőséget, majd nyomja meg az **OK** gombot.

Amikor megjelenik a WLAN eng.? üzenet, nyomja meg a + gombot az elfogadáshoz. Ez elindítja a vezeték nélküli beállítás varázslóját.

A vezeték nélküli beállítás varázslójából a **Cancel** megnyomásával léphet ki.

Ha megjelenik a Ny. Key a rtr-en üzenet, nyomja meg a WLAN hozzáférési pont vagy útválasztó Wi-Fi Protected Setup vagy AOSS™ gombját. További utasításokért tekintse meg WLAN hozzáférési pont vagy útválasztó felhasználói kézikönyvét. Ezután nyomja meg a + gombot.

Ez a funkció automatikusan észleli, hogy a hozzáférési pont/útválasztó melyik módot használja (Wi-Fi Protected Setup vagy AOSS™) a készülék konfigurálásához.

#### Megjegyzés

Ha a WLAN vezeték nélküli hozzáférési pont/útválasztó támogatja a Wi-Fi Protected Setup (PIN) módszert, és konfigurálni akarja a gépét a PIN (Personal Identification Number / személyi azonosító szám) módszerrel, lásd: a Hálózati használati útmutató dokumentum A Wi-Fi Protected Setup PIN módszerének használata fejezetét.

A készülék LCD kijelzőjén megjelenik a csatlakozás eredményét jelző üzenet, és a készülék automatikusan kinyomtatja a WLAN-jelentés lapot.

> Ha a csatlakozás sikertelen, ellenőrizze a hibakódot a nyomtatott jelentésen, és tekintse meg a *Hibakeresés* című részt a(z) 15. oldalon! fejezetet.

OK!

A vezeték nélküli beállítás ezzel befejeződött. A készülék LCD kijelzőjétől jobbra található négyfokozatú skála jelzi a hozzáférési pont/útválasztó vezeték nélküli jelének erősségét.

# A nyomtató-illesztőprogram telepítéséhez ugorjon a **10**. lépésre.

Windows® felhasználók esetén:

Most menjen a

18 oldal

Macintosh felhasználók esetén:

Most menjen a

19 oldal

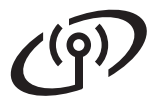

# Vezeték nélküli hálózatot használóknak

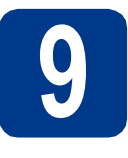

A vezeték nélküli beállítások konfigurálása (tipikus vezeték nélküli telepítés infrastruktúra módban)

#### FONTOS

Mielőtt folytatná, készítse elő a hálózat **8**. lépésnél megadott a következő oldalon: 12 oldal; lépésben lejegyzett vezeték nélküli beállításait.

A készülék + vagy - gombjának segítségével válassza ki a Hálózat lehetőséget, majd nyomja meg az OK gombot.

A + vagy a - gomb segítségével válassza ki a WLAN lehetőséget, majd nyomja meg az **OK** gombot.

A + vagy a - gomb segítségével válassza ki a Telep.Varázsló lehetőséget, majd nyomja meg az **OK** gombot.

Amikor megjelenik a WLAN eng.? üzenet, nyomja meg a + gombot az elfogadáshoz. Ez elindítja a vezeték nélküli beállítás varázslóját. A vezeték nélküli beállítás varázslójából a **Cancel** megnyomásával léphet ki.

 A készülék megkeresi a rendelkezésre álló SSID-ket. Ha megjelenik az SSID-k listája, a + vagy a - gomb segítségével válassza ki a 8. lépésnél megadott a következő oldalon: 12 oldal; lépésben lejegyzett SSID-t, majd nyomja meg az OK gombot.

> Ha olyan hitelesítési vagy titkosítási módot használ, amelyhez hálózati kulcs szükséges, lépjen a **c** pontra.

Ha a Nyitott rendszer hitelesítési módszert használja, és nem használ titkosítási módszert, folytassa a **e** ponttal.

Ha a WLAN hozzáférési pont vagy útválasztó támogatja a Wi-Fi Protected Setup módot, a WPS elérhető üzenet jelenik meg. Nyomja meg az + gombot. A készülék az automatikus vezeték nélküli mód használatával történő csatlakoztatásához a + gomb segítségével válassza ki a Igen lehetőséget. (Ha a Nem lehetőséget választja, lépjen a **c** pontra a hálózati kulcs megadásához.) Amikor megjelenik a Ny: WPS a rtr-en üzenet, nyomja meg a Wi-Fi Protected Setup gombot a WLAN hozzáférési ponton vagy útválasztón, majd nyomja meg kétszer a + gombot. Folytassa a következő ponttal: **e**.

#### Megjegyzés

- A rendelkezésre álló SSID-k listájának megjelenítése néhány másodpercet vesz igénybe.
- Ha az SSID-k listája nem jelenik meg, ellenőrizze, hogy a hozzáférési pont be van-e kapcsolva. Helyezze a készüléket közelebb a hozzáférési ponthoz, majd próbálja újra az a ponttól.

Ha a készüléket IEEE 802.1x támogatással rendelkező vezeték nélküli hálózatban használja, tekintse meg a *Hálózati használati útmutató* dokumentum *IEEE 802.1x hitelesítés használata* fejezetét.

Ha hozzáférési pontja úgy van beállítva, hogy ne sugározza az SSID-t, akkor kézzel kell hozzáadnia az SSID nevét. Részletes információkat a *Hálózati használati útmutató* dokumentum *A készülék beállítása, ha az SSID azonosító szórása le van tiltva* fejezetében talál.

Adja meg azt a hálózati kulcsot, amelyet a 8.
 lépésnél megadott a következő oldalon:
 12 oldal; lépésben jegyzett le.

Betű vagy szám megadásához, tartsa lenyomva vagy nyomja meg ismétlődően a + vagy a - gombot addig, amíg a kívánt betű meg nem jelenik, majd nyomja meg az **OK** gombot.

A beírt betűk törléséhez nyomja meg a **Back** gombot.

További információkért lásd: *Szövegbevitel a vezeték nélküli hálózat beállítások megadásakor* című részt a(z) 17. oldalon!.

Miután az összes karaktert beírta, nyomja meg az **OK** gombot, majd a Igen megjelenésekor nyomja meg az **OK** gombot a beállítások alkalmazásához. Folytassa a következő ponttal: **d**.

- Az Ön által megadott információk felhasználásával készüléke most megpróbál csatlakozni vezeték nélküli hálózatához.
- A készülék LCD kijelzőjén megjelenik a csatlakozás eredményét jelző üzenet, és a készülék automatikusan kinyomtatja a WLAN-jelentés lapot.

Ha a csatlakozás sikertelen, ellenőrizze a hibakódot a nyomtatott jelentésen, és tekintse meg a *Hibakeresés* című részt a(z) 15. oldalon! fejezetet.

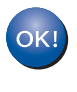

A vezeték nélküli beállítás ezzel befejeződött. A készülék LCD kijelzőjétől jobbra található négyfokozatú skála jelzi a hozzáférési pont/útválasztó vezeték nélküli jelének erősségét.

#### A nyomtató-illesztőprogram telepítéséhez folytassa a **10** lépéssel.

Windows<sup>®</sup> felhasználók esetén:

#### Most menjen a

18 oldal

Macintosh felhasználók esetén:

Most menjen a 19 oldal

### Hibakeresés

#### **•** FONTOS

A vezeték nélküli biztonsági információk hiányában ne kérje a Brother vevőszolgálat segítségét. A hálózati biztonsági beállítások megkereséséhez nem áll módunkban segítséget nyújtani.

# Hol találhatók a vezeték nélküli beállítások (hálózat neve (SSID/ESSID) és hálózati kulcs)?

- 1. Tekintse meg a WLAN hozzáférési ponthoz/útválasztóhoz mellékelt dokumentációt.
- 2. A kezdeti hálózati név a gyártó neve vagy a modell neve is lehet.
- 3. Ha a biztonsági információk nincsenek birtokában, forduljon az útválasztó gyártójához, a rendszeradminisztrátorhoz vagy az internetszolgáltatóhoz.
- \* A hálózati kulcsra hivatkozhatnak jelszóként, biztonsági kulcsként vagy titkosítási kulcsként is.
- \* Ha a WLAN hozzáférési pont vagy útválasztó úgy van beállítva, hogy ne sugározza az SSID-t, a készülék nem észleli automatikusan az SSID-t. Az SSID nevet ekkor kézzel kell megadnia. Lásd a Hálózati használati útmutató dokumentum A készülék beállítása, ha az SSID azonosító szórása le van tiltva című szakaszát.

#### WLAN-jelentés

Ha a nyomtatott WLAN-jelentés lap alapján a csatlakozás sikertelen, ellenőrizze a hibakódot a nyomtatott jelentésen, és tekintse meg a következő utasításokat.

| Hibakód | Ajánlott megoldások                                                                                                    |
|---------|----------------------------------------------------------------------------------------------------|
|         | A vezeték nélküli beállítás nincs aktiválva, kapcsolja BE a vezeték nélküli beállítást.                                                                                                    |
| TS-01   | <ul> <li>Ha a készülékhez LAN-kábel van csatlakoztatva, válassza le a kábelt, majd kapcsolja BE<br/>a készülék vezeték nélküli beállítását.</li> </ul>                                                                        |
|         | <ol> <li>A készülék + vagy - gombjának segítségével válassza ki a Hálózat lehetőséget, majd<br/>nyomja meg az OK gombot.</li> </ol>                                                                                           |
|         | <ol> <li>A + vagy - gomb segítségével válassza ki a WLAN lehetőséget, majd nyomja meg az OK<br/>gombot.</li> </ol>                                                                                                    |
|         | <ol> <li>A + vagy - gomb segítségével válassza ki a Telep.Varázsló lehetőséget, majd<br/>nyomja meg az OK gombot.</li> </ol>                                                                                                  |
|         | <ol> <li>Amikor megjelenik a WLAN eng. ? üzenet, nyomja meg a + gombot az elfogadáshoz.<br/>Ez elindítja a vezeték nélküli beállítás varázslóját.</li> </ol>                                                                  |
|         | A WLAN hozzáférési pont/útválasztó nem észlelhető.                                                                                                    |
|         | 1. Ellenőrizze az alábbi 4 pontot.                                                                                                    |
| TS-02   | <ul> <li>Győződjön meg róla, hogy a WLAN hozzáférési pont/útválasztó be van kapcsolva.</li> <li>Helyezze akadálymentes helyre a készülékét, vagy közelebb a vezeték nélküli<br/>hozzáférési ponthoz/útválasztóhoz.</li> </ul> |
|         | <ul> <li>A vezeték nélküli beállítások konfigurálásának időtartamára helyezze a készüléket a<br/>WLAN hozzáférési ponttól körülbelül egy méteren belülre.</li> </ul>                                                          |
|         | <ul> <li>Ha a WLAN hozzáférési pont/útválasztó MAC-cím szűrést használ, ellenőrizze, hogy a<br/>szűrőben engedélyezve van-e a Brother készülék MAC-címe.</li> </ul>                                                           |
|         | <ol> <li>Ha kézzel adta meg az SSID-t és a biztonsági információkat (SSID/hitelesítési<br/>mód/titkosítási mód/hálózati kulcs), előfordulhat, hogy helytelenül adta meg az<br/>információkat.</li> </ol>                      |
|         | Ellenőrizze újra az SSID-t és a biztonsági információkat, és ha szükséges, adja meg újból<br>a helyes információkat.                                                                                                    |
|         | Az ellenőrzéshez lásd: Hol találhatók a vezeték nélküli beállítások (hálózat neve<br>(SSID/ESSID) és hálózati kulcs)? című részt a(z) 15. oldalon!.                                                                           |

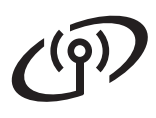

| Libokód                                                                                                    | Ajánlott megoldások                                                                                                    |                                                                       |                                           |  |
|----------------------------------------------------------------------------------------------------|----------------------------------------------------------------------------------------------------|-----------------------------------------------------------------------|-------------------------------------------|--|
| піракоц                                                                                                    |                                                                                                    |                                                                       |                                           |  |
|                                                                                                    | Ellenőrizze újra a vezeték nélküli hálózat beállításait.                                                                                                    |                                                                       |                                           |  |
| TS-03                                                                                                    | <ul> <li>* Ellenőrizze, hogy a megadott vagy kiválasztott SSID/hitelesítési mód/titkosítási mód/felhasználói azonosító/felhasználói jelszó helyes-e.</li> <li>Az ellenőrzéshez lásd: <i>Hol találhatók a vezeték nélküli beállítások (hálózat neve (SSID/ESSID) és hálózati kulcs)</i>? című részt a(z) 15. oldalon!.</li> </ul>                                                                                                    |                                                                       |                                           |  |
|                                                                                                    |                                                                                                    |                                                                       |                                           |  |
|                                                                                                    | A kiválasztott WLAN hozzáférési pont/útválasztó által használt hitelesítési/titkosítási módokat nem támogatja a készülék.                                                                                                    |                                                                       |                                           |  |
|                                                                                                    | Infrastruktúra mód esetén módosítsa a WLAN hozzáférési pont/útválasztó hitelesítési és titkosítási módszerét. A készülék a következő hitelesítési módszereket támogatja: WPA, WPA2, nyitott és megosztott kulcs. A WPA a TKIP vagy AES titkosítási módszereket támogatja. A WPA2 az AES módszert támogatja titkosítási módszerként. A nyitott és megosztott kulcs a WEP-titkosításnak felel meg.                                          |                                                                       |                                           |  |
|                                                                                                    | Ha a probléma nem oldódik meg, előfordulhat, hogy a megadott SSID vagy a hálózati beállítások helytelenek. Ellenőrizze újra a vezeték nélküli hálózat beállításait.<br>Hitelesítési és titkosítási módszerek egyesített táblázata                                                                                                    |                                                                       |                                           |  |
|                                                                                                    |                                                                                                    |                                                                       |                                           |  |
| TS-04                                                                                                    | Hitelesítési mód                                                                                                    | Titkosítási mód                                                       |                                           |  |
|                                                                                                    | WPA-Personal                                                                                                    | TKIP                                                                  |                                           |  |
|                                                                                                    |                                                                                                    | AES                                                                   |                                           |  |
|                                                                                                    | WPA2-Personal                                                                                                    | AES                                                                   |                                           |  |
|                                                                                                    | NYITOTT                                                                                                    | WEP                                                                   |                                           |  |
|                                                                                                    |                                                                                                    | NINCS (titkosítás nélkül)                                             |                                           |  |
|                                                                                                    | Megosztott kulcs                                                                                                    | WEP                                                                   |                                           |  |
| Az ellenőrzéshez lásd: <i>Hol találhatók a vezeték nélküli beállítások (hálózat neve (SSID/ESSID) és hálózati kulcs)?</i> című részt a(z) 15. oldalon!.<br>Ad-hoc mód esetén módosítsa a számítógép a vezeték nélküli beállításokra vonat |                                                                                                    |                                                                       | k (hálózat neve<br>eállításokra vonatkozó |  |
|                                                                                                    | A készülék csak a Nyitott hiteles                                                                                                    | ítési módot támogatja, választha                                      | tó WEP-titkosítással.                     |  |
| TS-05                                                                                                    | A biztonsági információk (SSID/hálózati kulcs) helytelenek.<br>Ellenőrizze újra az SSID-t és a biztonsági információkat (hálózati kulcs).<br>Ha az útválasztója WEP-titkosítást használ, adja meg az első WEP-kulcsként használt<br>kulcsot. A Brother készüléke csak az első WEP-kulcs használatát támogatja.                                                                                                    |                                                                       |                                           |  |
|                                                                                                    | Az ellenőrzéshez lásd: <i>Hol találhatók a vezeték nélküli beállítások (hálózat neve (SSID/ESSID) és hálózati kulcs)?</i> című részt a(z) 15. oldalon!.                                                                                                    |                                                                       |                                           |  |
| TS-06                                                                                                    | A vezeték nélküli biztonsági információk (hitelesítési módszer/titkosítási módszer/hálózati<br>kulcs) helytelenek.<br>Ellenőrizze újra a vezeték nélküli biztonsági információkat (hitelesítési módszer/titkosítási<br>módszer/hálózati kulcs) a TS-04 táblázatában.<br>Ha az útválasztója WEP-titkosítást használ, adja meg az első WEP-kulcsként használt<br>kulcsot. A Brother készüléke csak az első WEP-kulcs használatát támogatja. |                                                                       |                                           |  |
|                                                                                                    | Az ellenőrzéshez lásd: Hol találh<br>(SSID/ESSID) és hálózati kulcs)                                                                                                    | natók a vezeték nélküli beállításo<br>? című részt a(z) 15. oldalon!. | k (hálózat neve                           |  |

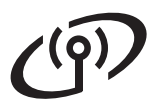

| Hibakód | Ajánlott megoldások                                                                                                    |  |
|---------|----------------------------------------------------------------------------------------------------|--|
|         | A készülék nem észlel olyan WLAN hozzáférési pontot/útválasztót, amelyen engedélyezve<br>van a WPS vagy az AOSS™.<br>Ha a vezeték nélküli beállításokat a WPS vagy az AOSS™ segítségével szeretné<br>konfigurálni, a készüléket és WLAN hozzáférési pontot/útválasztót egyaránt működtetnie<br>kell.<br>Ellenőrizze, hogy a WLAN hozzáférési pont/útválasztó támogatja-e a WPS vagy AOSS™ |  |
| TS-07   | modot, majd probalja ujra.                                                                                                    |  |
|         | AOSS™ használatával, tekintse meg a WLAN hozzátérési ponthoz/útválasztóhoz mellékelt<br>dokumentációt, kérjen segítséget a WLAN hozzátérési pont/útválasztó gyártójától vagy a<br>hálózati rendszergazdától.                                                                                                    |  |
| TS 08   | A rendszer két vagy több olyan WLAN hozzáférési pontot észlelt, amelyen engedélyezve van<br>a WPS vagy az AOSS™.<br>- Győződjön meg róla, hogy a hatótávolságon belül csak egy olyan WLAN hozzáférési                                                                                                    |  |
| 15-08   | <ul> <li>pont/útválasztó található, amelyen aktiválva van a WPS vagy AOSS™ mód, majd<br/>próbálkozzon újra.</li> <li>Az újbóli próbálkozással várjon pár percet, így elkerülheti a más hozzáférési pontok<br/>okozta interferenciát.</li> </ul>                                                                                                    |  |

## Szövegbevitel a vezeték nélküli hálózat beállítások megadásakor

Tartsa lenyomva vagy nyomja meg ismétlődően a + vagy a - gombot az alábbi lista karaktereinek kiválasztásához:

(szóköz) !"#\$%&'()\*+,-./0123456789:;<=>?@

ABCDEFGHIJKLMNOPQRSTUVWXYZ[?]^\_\abcdefghijklmnopqrstuvwxyz{|}~

A Back gomb megnyomásával törölheti a beírt betűket.

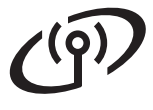

## Nyomtató-illesztőprogram telepítése Windows® rendszerre

# A telepítés előtt

- Győződjön meg róla, hogy számítógépe be van kapcsolva, és rendszergazdaként jelentkezett be.
- Győződjön meg róla, hogy a készülék hálózati kapcsolója bekapcsolt helyzetben van.

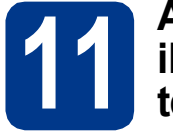

#### A nyomtatóillesztőprogram telepítése

A CD-ROM meghajtóba helyezze be a telepítő CD-ROM-ot. Ha a rendszer kéri, válassza ki a modellt és a nyelvet.

#### 🦉 Megjegyzés

Ha nem jelenik meg automatikusan a Brother képernyő, nyissa meg a **Sajátgép (Számítógép)** ablakot, kattintson duplán a CD-ROM ikonjára, majd kattintson duplán a **start.exe** fájlra.

Kattintson az **Meghajtószoftver telepítése** lehetőségre, majd kattintson az **Igen** gombra, ha elfogadja a licencszerződést.

#### 🦉 Megjegyzés

b

С

d

Windows Vista<sup>®</sup> és Windows<sup>®</sup> 7 felhasználók esetén, ha megjelenik a **Felhasználói fiókok** felügyelete képernyő, kattintson az **Engedélyezés** vagy az **Igen** gombra.

Válassza ki a **Vezetéknélküli Hálózati Kapcsolat** elemet.

#### 🖉 Megjegyzés

Ha telepíteni kívánja a PS illesztőprogramot (BR-Script3 nyomtató-illesztőprogramot), válassza a **Custom Install (Egyéni felhasználó telepítés)** lehetőséget, és kövesse a képernyőn megjelenő utasításokat.

Válassza ki készülékét a listából, majd kattintson az **Tovább** gombra.

#### **•** FONTOS

NE zárja be egyik telepítőablakot se a telepítés során.

A telepítés befejezéséhez kövesse a képernyőn megjelenő utasításokat.

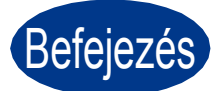

#### Ezzel a telepítés befejeződött.

#### 🦉 Megjegyzés

- Ha egy adott IP-címet használ a készülékhez, a Rendszerindítási módot állítsa a Statikus értékre a vezérlőpult használatával. További információkat a Hálózati használati útmutató dokumentum Hálózat menü című szakaszában talál.
- A biztonsági beállításoktól függően előfordulhat, hogy a készülék vagy a szoftverének használatakor megjelenik a Windows rendszerbiztonság vagy egy vírusirtó szoftver ablaka. A folytatáshoz engedélyezze az ablakot.
- XML Paper Specification nyomtató meghajtó

Az XML Paper Specification nyomtató meghajtó a legmegfelelőbb illesztőprogram abban az esetben, ha az XML Paper Specification dokumentációt használó alkalmazásokból nyomtat. Töltse le a legfrissebb nyomtatóillesztőt a Brother Solutions Center <u>http://solutions.brother.com/</u> weboldaláról.

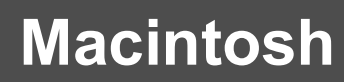

## Nyomtató-illesztőprogram telepítése Macintosh számítógépre

Vezeték nélküli hálózat

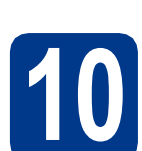

a

# A telepítés előtt

Győződjön meg róla, hogy a készülék csatlakozik az elektromos hálózatra, és a Macintosh számítógép BE van kapcsolva. Rendszergazdai jogosultságokkal rendelkező felhasználóként kell bejelentkeznie.

#### FONTOS

Ha Mac OS X 10.4.10 rendszert használ, frissítse azt Mac OS X 10.4.11 - 10.6.x rendszerre. (A használt Mac OS X rendszerre vonatkozó legfrissebb információkért és illesztőprogramokért látogassa meg a <u>http://solutions.brother.com/</u> címen elérhető webhelyet.)

#### 🖉 Megjegyzés

Ha telepíteni kívánja a PS illesztőprogramot (BR-Script3 nyomtató-illesztőprogram), keresse fel a Brother Solutions Center webhelyét a <u>http://solutions.brother.com/</u> címen, az illesztőprogram letöltéséhez kattintson a Letöltések hivatkozásaira azon az oldalon, amelyen az adott modell található, és tekintse meg a telepítési utasításokkal kapcsolatos gyakori kérdéseket.

# 11

#### A nyomtatóillesztőprogram telepítése

- A CD-ROM meghajtóba helyezze be a telepítő CD-ROM-ot.
- Kattintson duplán a Start Here OSX (OSX kezdje itt) ikonra. Kövesse a képernyőn megjelenő utasításokat.
- C Válassza ki a Wireless Network Connection (Vezetéknélküli Hálózati Kapcsolat) elemet.

#### FONTOS

NE zárja be egyik telepítőablakot se a telepítés során.

#### 🖉 Megjegyzés

A telepítés befejezése néhány percet vehet igénybe.

Válassza ki készülékét a listából, majd kattintson az OK gombra.

#### 🦉 Megjegyzés

Ha több azonos modell is csatlakoztatva van a hálózathoz, a modellnév mögött megjelenik a készülék MAC-címe (Ethernet-címe).

Amikor ez a képernyő megjelenik, kattintson a Next (Tovább) gombra.

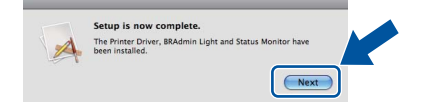

#### Megjegyzés

Amikor megjelenik a **Brother Support** (Brother támogatás) képernyő, válassza ki a kívánt elemeket, és kövesse a képernyőn megjelenő utasításokat.

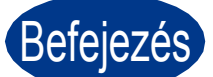

#### Ezzel a telepítés befejeződött.

#### 🖉 Megjegyzés

Ha egy adott IP-címet használ a készülékhez, a Rendszerindítási módot állítsa a Statikus értékre a vezérlőpult használatával. További információkat a *Hálózati használati útmutató* dokumentum *Hálózat menü* című szakaszában talál.

# Egyéb információk

## Színkorrekció (ha szükséges)

#### Színkalibráció

Az egyes színek kimenő színmélysége attól függően változhat, hogy milyen hőmérsékletű és páratartalmú környezetben található a készülék. A kalibrálás segít a színmélység javításában.

#### 🖉 Megjegyzés

- Ha a közvetlen nyomtatás szolgáltatással vagy a BR-Script nyomtató-illesztőprogrammal nyomtat, el kell végeznie a kalibrálást a vezérlőpulton. Lásd: A vezérlőpult használatával című részt a(z) 20. oldalon!.
- Ha a Windows<sup>®</sup> nyomtató-illesztőprogrammal nyomtat, az illesztőprogram automatikusan beszerzi a kalibrációs adatokat, ha a Kalibrációs adatok használata és a Eszközadatok automatikus lekérése elem is be van kapcsolva. Lásd a Használati útmutató dokumentum Haladó fül című szakaszát.
- Ha a Macintosh nyomtató-illesztőprogrammal nyomtat, a kalibrációt az Status Monitor használatával kell elvégeznie. Az Status Monitor bekapcsolása után válassza a Color Calibration (Színkalibráció) lehetőséget a Control (Vezérlés) menüből. Lásd a Használati útmutató dokumentum Színkalibráció című szakaszát.

#### A vezérlőpult használatával

 A + vagy - gomb segítségével válassza ki a Színkorrekció lehetőséget.
 Nyomja meg az OK gombot.

 A + vagy - gomb segítségével válassza ki a Színkalibráció lehetőséget.

Nyomja meg az **OK** gombot.

- C Nyomja meg az OK gombot a Kalibráljon kiválasztásához.
- Nyomja meg az + gombot a Igen kiválasztásához.

A kalibrálási paramétereket vissza lehet állítani a gyári alapbeállításra.

A + vagy - gomb segítségével válassza ki a Színkorrekció lehetőséget.

Nyomja meg az **OK** gombot.

A + vagy - gomb segítségével válassza ki a Színkalibráció lehetőséget.

Nyomja meg az **OK** gombot.

C A + vagy - gomb segítségével válassza ki a Újraindít lehetőséget.

Nyomja meg az **OK** gombot.

Nyomja meg az + gombot a Null. kiválasztásához.

#### Színregisztráció

#### Automatikus regisztráció

Automatikusan igazíthatja az egyes színek nyomtatási pozícióját.

 A + vagy - gomb segítségével válassza ki a Színkorrekció lehetőséget.
 Nyomja meg az OK gombot.

 A + vagy - gomb segítségével válassza ki a Auto regiszt. lehetőséget.
 Nyomja meg az OK gombot.

- C Nyomja meg az OK gombot a Regisztráció kiválasztásához.
- Nyomja meg az + gombot a Igen kiválasztásához.
- Az egyes színek nyomtatási pozíciójának automatikus igazításáról további információkat a *Használati útmutató* dokumentum *Kézi regisztráció* című szakaszában talál.

## **Brother CreativeCenter**

#### 

Merítsen ihletet. Amennyiben Windows<sup>®</sup> rendszert használ, kattintson duplán az asztalon lévő Brother CreativeCenter ikonra INGYENES webhelyünk megtekintéséhez, ahol számos ötletet és információt talál professzionális és magánjellegű használathoz egyaránt.

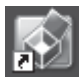

A Mac felhasználói számára a Brother CreativeCenter a következő webcímen érhető el:

http://www.brother.com/creativecenter/

# Kiegészítők és fogyóeszközök

# Opciók

A készülékhez az alábbi opcionális kiegészítők érhetők el. Ezekkel a kiegészítőkkel bővítheti készüléke képességeit. Az opcionális alsó tálcaegységről és a kompatibilis SO-DIMM memóriáról további információkat a <a href="http://solutions.brother.com/">http://solutions.brother.com/</a> címen elérhető webhelyen talál.

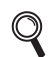

A SO-DIMM memória behelyezéséről további információkat a *Használati útmutat*ó dokumentum *Extra memória telepítése* című szakaszában talál.

| Alsó tálcaegység HL-4570CDW (LT-300CL)<br>készülékhez                                                                                                    | SO-DIMM memória                                                                                |
|----------------------------------------------------------------------------------------------------|------------------------------------------------------------------------------------------------|
| A második, alsó papírtálcaegység legfeljebb 500 lap<br>tárolására alkalmas. Ha beszereli ezt a tálcát, a<br>készülék teljes adagoló kapacitása 800 lapra bővül. | A memóriát növelheti egy SO-DIMM (Small Outline<br>Dual In-line Memory Module) beszerelésével. |

# Fogyóeszközök

Q

A fogyóanyagok cseréjének szükségességét a vezérlőpult LCD kijelzőjén megjelenő hibaüzenet jelzi. A készülék fogyóeszközeiről további információkat a <u>http://solutions.brother.com/</u> címen elérhető webhelyen vagy helyi Brother viszonteladójától kaphat.

| Toner festékkazetták                                                                                                    | Dobegység                         |
|----------------------------------------------------------------------------------------------------|-----------------------------------|
|                                                                                                    |                                   |
| Papírtovábbító egység (BU-300CL)                                                                                                    | Használtfesték-kazetta (WT-300CL) |
| Contraction of the second second seco |                                   |

A fogyóeszközök cseréjéről további információkat a Használati útmutató dokumentum Fogyóeszközök cseréje című szakaszában talál.

#### Védjegyek

A Brother embléma a Brother Industries, Ltd. bejegyzett védjegye.

A Brother márkanév a Brother Industries, Ltd. bejegyzett védjegye.

A Microsoft, Windows, Windows Server és Internet Explorer a Microsoft Corporation bejegyzett védjegye az Egyesült Államokban és/vagy más országokban.

A Windows Vista a Microsoft Corporation bejegyzett védjegye vagy védjegye az Amerikai Egyesült Államokban és más országokban. Az Apple, a Macintosh, a Safari és a TrueType az Apple Inc. Amerikai Egyesült Államokban és más országokban bejegyzett védjegye. A Wi-Fi és a Wi-Fi Alliance a Wi-Fi Alliance bejegyzett védjegye.

Az AOSS a Buffalo Inc. védjegye.

# Minden más, a Brother termékeken, kapcsolódó dokumentumokon és egyéb anyagokon megjeleno kereskedelmi és termékelnevezések mind a vonatkozó cégek védjegyei vagy bejegyzett védjegyei.

#### Szerkesztés és kiadás

Jelen, a legújabb termékleírásokat és műszaki adatokat tartalmazó kézikönyv a Brother Industries Ltd. felügyelete alatt készült és lett kiadva. A kézikönyv tartalma és a termék műszaki jellemzői előzetes értesítés nélkül módosíthatóak.

A Brother fenntartja a jogot a műszaki jellemzők és az alkalmazott anyagok előzetes értesítés nélküli megváltoztatására, és nem vállal felelősséget olyan hibákért (beleértve a következmény jellegű károkat), melyek a változtatás előtt leírtakból származnak, beleértve többek között, de nem kizárólagosan a felhasználói kézikönyv sajtó- és egyéb hibáit.

#### Szerzői jog és licenc

©2010 Brother Industries, Ltd. Ezen termék az alábbi vállalatok által fejlesztett szoftvereket tartalmaz: ©1983–1998 PACIFIC SOFTWORKS, INC. ©2010 Devicescape Software, Inc. Ez a termék tartalmazza a ZUKEN ELMIC, Inc. által fejlesztett "KASAGO TCP/IP" szoftvert.

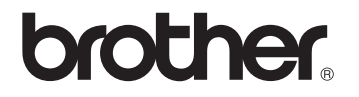